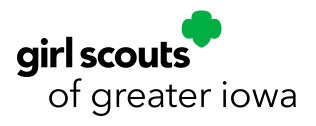

# **TABLE OF CONTENTS**

| ABC SMART COOKIES                                         |    |
|-----------------------------------------------------------|----|
| <u>The Main Page</u>                                      | 3  |
| <u>Dashboard</u>                                          | 3  |
| Troop Set Up and Managing Girls                           | 3  |
| Managing Girls                                            | 3  |
| Troop Information                                         | 4  |
| Cookie Management                                         | 5  |
| Manage Orders                                             | 5  |
| Troop Initial Order                                       | 5  |
| <u>Transfers</u>                                          | 5  |
| Ordering Cookies                                          | 8  |
| <u>Cookies Donations</u>                                  | 9  |
| Booth Sales                                               | 10 |
| Council-Secured Booths                                    |    |
| Editing Booth Details                                     | 11 |
| <u>Troop-Secured Booths</u>                               |    |
| Credit Card Payments                                      |    |
| Rewards                                                   | 15 |
| Troop Proceed Plans, Reward Plans, and Recognition Orders |    |
| Tracking Finances                                         | 18 |
| Troop Transactions                                        |    |
| <u>Girl Transactions</u>                                  |    |
| <u>Reports</u>                                            | 19 |
| <u>Current</u>                                            |    |
| Archive                                                   | 19 |

| <u>Safety and Training</u> |  |
|----------------------------|--|
| Resources                  |  |
| <u>Cookies</u>             |  |
| <u>Help</u>                |  |
|                            |  |

# **ABC SMART COOKIES**

ABC Smart Cookies is the online management system used by Troop Product Managers, Juliette Parent Guardians, and Service Unit Product Chairs during the cookie season. This manual goes through each of the drop-down menus in ABC Smart Cookies including Dashboard, My Troop, Orders, Booths, Recognitions, Finances, Reports, Safety and Training, Resources, Cookies and Help.

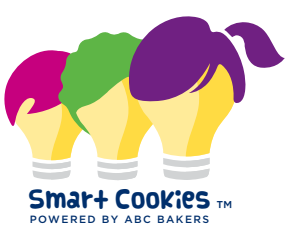

0

TAL ON HAN

0

Follow the link inside the email invitation from noreply@abcsmartcookies.com to complete the Volunteer Profile. After your Volunteer Profile is complete, you will receive a registration confirmation email and can then log into Smart Cookies.

| Smar+Cookes Tr.<br>Powers Are Charles | Му Тгоор | Orders | Booth | Rewards | Finances | Reports | Cookies | Safety and Training Reso | ources | Help |
|---------------------------------------|----------|--------|-------|---------|----------|---------|---------|--------------------------|--------|------|
|---------------------------------------|----------|--------|-------|---------|----------|---------|---------|--------------------------|--------|------|

0 Sold

PER GIRL AVERAGE

The Main Page

### DASHBOARD

The Troop Dashboard provides a snapshot of current system information. This includes the per-girl-average (PGA), total boxes sold (initial order + transfers), Virtual Cookie Shares sold, number of packages sold by Direct Shipped orders, and Total Sold for your troop.

Set your troop goal on the dashboard and track your progress during the season.

| - 11·     | . 1              | • • •     | 1 / 1     | 1 1 1.        | 1 1                                     |            | •            | 1    | · · · 1   |          |
|-----------|------------------|-----------|-----------|---------------|-----------------------------------------|------------|--------------|------|-----------|----------|
| Scrolling | r down           | imnortant | dates and | tacke are lie | ten vear                                | -over-vear | comparisons  | anda | tinancial | summary  |
|           | <u> <u> </u></u> | mportant  | uaics and |               | icu, ycar                               | UVCI VCAI  | comparisons, | anda | intanciai | Summary. |
|           | ,                | 1         |           |               | ,,,,,,,,,,,,,,,,,,,,,,,,,,,,,,,,,,,,,,, |            | 1 /          |      |           |          |

## **Troop Set Up and Managing Girls**

### **MANAGING GIRLS**

#### My Troop > Troop Roster

Girl Scouts of Greater Iowa (GSGI) automatically adds all registered Girl Scouts directly into Smart Cookies. If you notice someone in your troop is not in Smart Cookies, they likely are not registered for the current membership year. If you are missing someone in Smart Cookies, please email <u>info@gsiowa.org</u>.

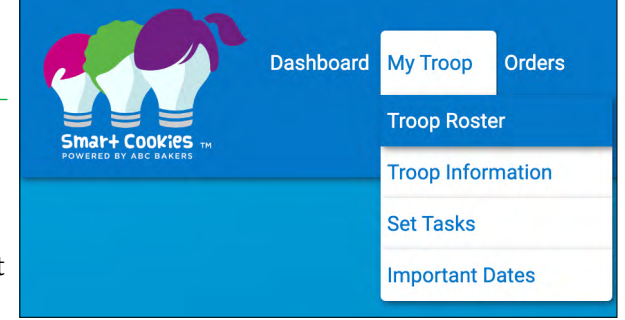

Please allow up to two business days for us to verify the membership and add them to the system.

Volunteers do not have access to add or delete participants or to edit their name or member ID in Smart Cookies. However, you can make reward selections, edit grade level, and enter t-shirt size. To view the list uploaded for your troop in Smart Cookies, hover over the My Troop tab and click Troop Roster.

Click on the blue pencil to the far right of the Girl Scout's name to verify and update information as needed.

| Manage Troop G       | irls                 |              |   |         |            |             |           |       |        |           |            |       |
|----------------------|----------------------|--------------|---|---------|------------|-------------|-----------|-------|--------|-----------|------------|-------|
| Drag a column header | here to group by the | at column    |   |         |            |             |           |       |        |           | D Q Search | J     |
| District             |                      | Service Unit | Ŧ | Troop 👕 | First Na 🖤 | Last Name 🖤 | GSUSAID   | Grade | Parent | <br>Email | 7          | GSU 🔻 |
| Q                    |                      | Q            |   | Q       | Q          | Q           | Q         | Q.    | Q      | Q         |            | Q     |
|                      |                      | SU551        |   | 709     | Juliette   | Low         | 107723709 | Six   |        |           |            | I (2  |

- 1. **Grade Level** Shows grade level of individual participant.
- 2. **Shirt Size** Please enter each participant's t-shirt size in the event they reach the appropriate package level and earn a t-shirt or sweatshirt. This is the default size that will be ordered for them unless a different selection is entered when placing the Recognition Order. NOTE: Troop Product Managers (TPMs) do have the option to select different sizes for T-shirts and hoodies, as part of the rewards selection process.
- 3. **Reward Plan** For full details on Troop Proceeds and Rewards Plans, see pages 15-17. The system defaults to Main Reward Plan for each Girl Scout unless you change the Reward Plan at the troop level. The Main Reward Plan includes the standard items shown on the Troop or Juliette Reward Panel. If a Girl Scout sells 1000+ packages and chooses any of the opt-out rewards, change their individual rewards plan to the Tech or Experience Non-Cumulative Opt-Out Reward Plan. This change can be made any time before the end of the program!

#### **TROOP INFORMATION**

#### My Troop > Troop Information

Review and edit your troop information as necessary:

- 1. Hover over the **My Troop** tab at the top of the screen, click **Troop Information**.
- 2. **Level** This shows the Girl Scout program level for your troop (Daisy, Brownie, etc.). If your troop includes multiple levels, choose "Group."
- 3. **Proceed Plan** For full details on Troop Proceeds and Rewards Plans, see page 15-17. The system will default to the Main Proceed Plan. The only reason you would select the CSA Opt-Out Proceed Plan is if your Cadette, Senior, or Ambassador troop (grades 6-12) decides together to opt-out of ALL rewards items/ bonus Cookie Dough in order to earn additional proceeds. If you have a CSA troop and are not sure about the group's decision, don't worry! You can always change the proceed plan before the end of the program.
- 4. Reward Plan You will select a reward plan for ALL Girl Scouts in the troop, based on their preference for rewards items and/or bonus Cookie Dough or to opt-out of all cumulative rewards and Cookie Dough to receive either the

|   | Update Troop Girl  |              |                        |
|---|--------------------|--------------|------------------------|
|   | Girl GSUSA ID:*    | First Name:* | Last Name:*            |
|   | 107723709          | Juliette     | Low                    |
|   | Troop:*            | Nickname:    | Main Recognition Plan: |
|   | 709                |              | Main Reward Plan       |
|   | Grade Level:*      | Apparel:     | Socks:                 |
| 1 | Six                | 2            | ▼                      |
| 4 | varent Information |              |                        |
| T | First Name         | Last Name    | Email                  |
|   |                    |              |                        |
|   | Street             | Suite        |                        |
|   |                    |              |                        |
|   | City               | State        | Zip                    |
|   |                    |              | 5 Save Cancel          |

- 4. **Parent/Guardian Information** The system will show the primary contact (parent/guardian) for each participant, including their name and email address. You may choose to add additional details, such as phone number, if you'd like to have all the information stored in the same place. Please note: Updating information here will not change the information on file with Girl Scouts of Greater Iowa. Please contact us at info@gsiowa.org for contact information updates.
- 5. Click Save.

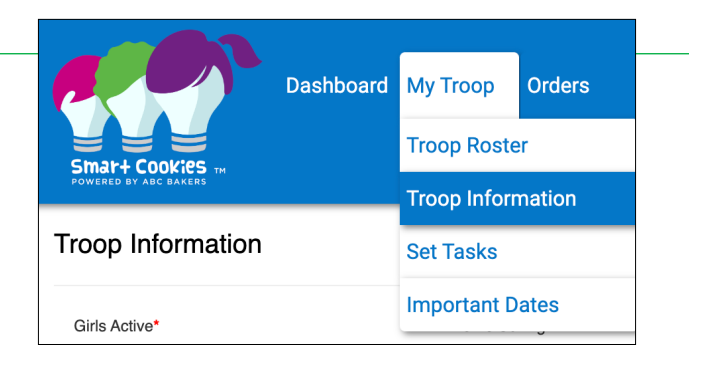

tech or experience reward item. The system will default to the Main Reward Plan. The only reason you would select the Tech or Experience Non-Cumulative Opt-Out Reward Plan is if all the Girl Scouts in your troop are choosing to opt-out of all cumulative rewards and Cookie Dough. You can adjust this for each individual if the troop members want different Reward Plan options, this is required to be selected at the troop level. See page 16 for directions on how to adjust this by individual girl.

- 5. **Bank Account and Bank Routing** *Troops are* required to have this information in the system before they can order cookies.
- 6. Click Update Information.

## **Cookie Management**

## **MANAGE ORDERS**

### Orders > Manage Orders

After orders are entered and saved - Troop Initial Order, Transfer Orders, or a Planned Order - they can be reviewed or changed in the Manage Orders tab.

Toast-Yay

## **TROOP INITIAL ORDER**

### Orders > Troop Initial Order

When placing your Troop Initial Order in Smart Cookies, you will be ordering in CASES (12 packages = 1 case).

- 1. To place your Troop Initial Order, go to the **Orders tab** and select Troop Initial Order from the drop-down.
- 2. Enter your quantities in **CASES** by variety and click **Save**.
- 3. Select your **Delivery Station** and click **Save**. NOTE: There will be a toggle button that says READY FOR *REVIEW* that you will not be able to click. You can ignore this button. As long as you click **Save** you are good to go and your Initial Order will submit on the deadline!

\$0.00

\$0.00

\$0.00

NOTE: Most troops get cookies delivered to their Service Unit delivery site. However, all troops can select the Des Moines or Sioux City Mega Drops as a pickup location.

For suggestions of how many of each variety to order in your Troop Initial Order, please use the Troop Initial Order Estimator Tool on The Bridge!

From:

5

### **TRANSFERS**

Orders > Transfer Order

### **TROOP TO GIRL TRANSFERS (T2G)**

A Troop to Girl Transfer order in Smart Cookies needs to be made by the TPM each time cookies are transferred to individuals from troop inventory. This is how a Girl Scout receives credit for the packages they sold, and it also allows the Recognition Order to be built later. We recommend transferring cookies in the system after you have distributed cookies In-Person.

However, you can always adjust transfers and individual inventories as needed, by editing the amounts transferred OR creating new Girl to Troop transfers.

- 1. Go to the Orders tab and select Transfer **Order** from the drop-down.
- 2. The Type of Transfer defaults to Troop to Girl.

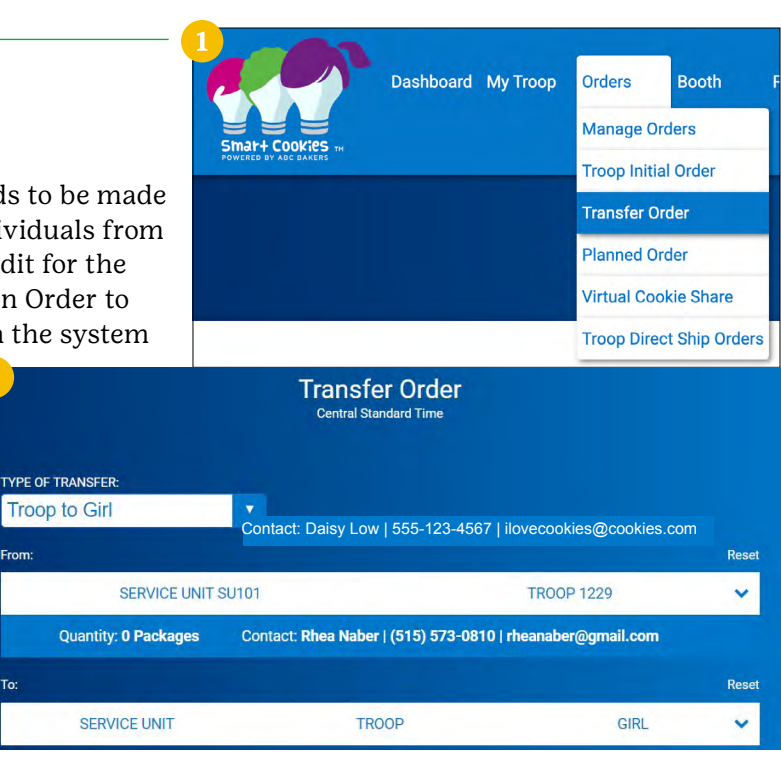

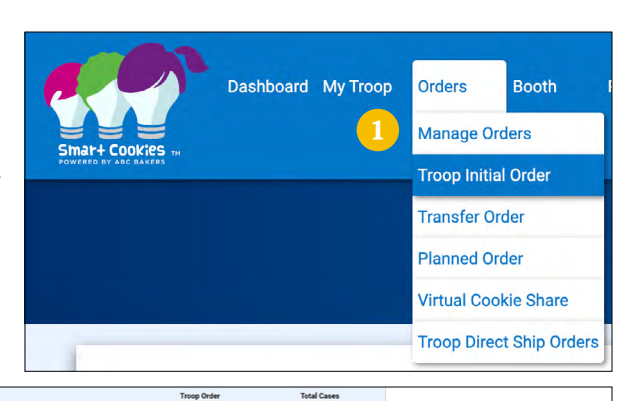

elect Delivery Station

1. Choose a Location

Map Satellite

0

0

0

0

0 0

0

- 3. Click on the drop-down box under **To:** to select the desired Girl Scout and click **Apply**.
- 4. Enter the quantities in **PACKAGES** by variety.

Enter the quantity of packages the Girl Scout sold individually under the **Packages** column.

Enter in the quantity of packages the Girl Scout sold at a booth under the **Booth Packages** column – *do this only if you are not going to use the Smart Booth Divider to give credit.* 

- 5. You may enter in any notes as you see fit in the **Order Notes** field.
- 6. Click Save.

You will receive a notification at the bottom of the screen that your order was successfully saved. Then you have the option to print a receipt. Next you can choose **Manage Orders** to review your transfers or Make Another Transfer.

Note: All transfers from troop to girl that are not designated "booth packages" will become the financial responsibility of the individual Girl Scout. All Troop to Girl Transfers will appear on the Girl Balance Summary report, which details how much money each Girl Scout owes the troop for cookies sold.

#### **TROOP TO TROOP TRANSFERS (T2T)**

Troops may transfer inventory to other troops if needed. A Troop to Troop Transfer (T2T) order in Smart Cookies needs to be made by the troop giving the cookies. Once a T2T Transfer is complete, a confirmation email will be sent to the receiving troop. Cookies transferred become the financial responsibility of the receiving troop. Troops can make transfers to troops outside of their service unit if needed.

- 1. Repeat the steps from above (go to the **Orders tab** and select **Transfer Order** from the drop-down) to get to the Transfer Order screen.
- 2. Change the Type of Transfer to **Troop to Troop** from the drop-down.
- 3. Click on the drop-down box under **To:** search and select the desired troop and click **Apply**.
- Enter the quantities in PACKAGES by variety and click Save.
- 5. You may enter in any notes in the **Order Notes** field and print a receipt.

You will receive a notification at the bottom of the screen that your order was successfully saved.

Next you can choose **Manage Orders** to review your transfers or Make Another Transfer.

|      | SERVICE UNIT                | SU101            |                       | TROOP 1229 |                     |       |  |  |  |
|------|-----------------------------|------------------|-----------------------|------------|---------------------|-------|--|--|--|
|      | Quantity: <b>0 Packages</b> | Contact: Dais    | y Low   555-123-456   | 7   iloved | cookies@cookies.com |       |  |  |  |
| To:  |                             |                  |                       |            |                     | Reset |  |  |  |
| Ľ    | SERVICE UNIT SU101          |                  | TROOP 1229            | 3          | GIRL Juliette Low   | *     |  |  |  |
|      | Contact: D                  | aisy Low   555-1 | 23-4567   ilovecookie | es@cool    | kies.com            |       |  |  |  |
|      |                             | -                |                       |            |                     |       |  |  |  |
|      |                             | LASTEDI          | TED: N/A UN: N/A ()   |            |                     |       |  |  |  |
| Clea | ar Quantities               | 4                | PACKAGES              |            | BOOTHS<br>PACKAGES  |       |  |  |  |
|      | Adventurefuls               | \$0.00           | 0                     |            | 0                   |       |  |  |  |
|      | Toast-Yay                   | \$0.00           | 0                     |            | 0                   |       |  |  |  |
|      | Lemonades                   | \$0.00           | 0                     |            | 0                   |       |  |  |  |
|      | Trefoil                     | \$0.00           | 0                     |            | 0                   |       |  |  |  |
|      | Thin Mints                  | \$0.00           | 0                     |            | 0                   |       |  |  |  |
|      | Peanut Butter Patties       | \$0.00           | 0                     |            | 0                   |       |  |  |  |
|      | Caramel deLites             | \$0.00           | 0                     |            | 0                   |       |  |  |  |
|      | Peanut Butter Sandwich      | \$0.00           | 0                     |            | 0                   |       |  |  |  |
|      | Caramel Chocolate Chip      | \$0.00           | 0                     |            | 0                   |       |  |  |  |
|      | Totals                      | \$0.00           | 0                     |            | 0                   |       |  |  |  |
|      |                             | Order Notes      |                       | _          |                     |       |  |  |  |
|      | 5                           | Type here (25    | 0 Characters max)     |            |                     |       |  |  |  |
|      |                             |                  |                       | _          |                     |       |  |  |  |
|      |                             | 6                | Save                  |            |                     |       |  |  |  |

| TYPE OF TRANSFER:                                                                    |                                                                            |                                                                |
|--------------------------------------------------------------------------------------|----------------------------------------------------------------------------|----------------------------------------------------------------|
| Troop to Troop                                                                       | · 2                                                                        |                                                                |
| From:                                                                                |                                                                            |                                                                |
| SERVICE UNIT                                                                         | DM Community                                                               | TROOP 51552                                                    |
| Quantity: 0 Packages                                                                 | Contact: Daisy Low   555-123                                               | -4567   ilovecookies@cookies.com                               |
| το:                                                                                  |                                                                            |                                                                |
| SERVICE UNIT                                                                         | DM Community                                                               | 3 TROOP 51553                                                  |
|                                                                                      | LAST EDITED: N/A ON:                                                       | : N/A ①                                                        |
| Clear Quantities                                                                     | LAST EDITED: N/A ON                                                        |                                                                |
| Clear Quantities                                                                     | LAST EDITED: N/A ON<br>S0.00                                               | • N/A ()<br>4 PACKAGES                                         |
| Clear Quantifies<br>Adventurefuls                                                    | LAST EDITED: N/A ON:<br>50.00<br>50.00                                     | N/A ()<br>4 PACKAGES<br>0<br>0                                 |
| Clear Quantitios<br>Adventurefuls<br>Toast-Yay<br>Lemonades                          | LAST EDITED: N/A ON:<br>S0.00<br>S0.00<br>S0.00                            | • N/A ()<br>PACKAGES<br>0<br>0<br>0                            |
| Clear Quantities<br>Adventurefuls<br>Toast-Yay<br>Lemonades<br>Trefoil               | LAST EDITED: N/A ON:<br>50.00<br>50.00<br>50.00<br>50.00                   | • NVA ()<br>4 PACKAGES<br>0<br>0<br>0<br>0<br>0<br>0           |
| Clear Quantilitos<br>Adventurefuls<br>ToastYay<br>Lemonades<br>Trefoli<br>Thin Mints | LAST EDITED: N/A ON:<br>50.00<br>50.00<br>50.00<br>50.00<br>50.00<br>50.00 | • N/A ()<br>4 PACKAGES<br>0<br>0<br>0<br>0<br>0<br>0<br>0<br>0 |

#### GIRL TO GIRL TRANSFERS (G2G) - WITHIN THE SAME TROOP

Troops may need to transfer packages between Girl Scouts in their troop. A G2G Transfer can be entered by the TPM.

*Note: Cookies transferred become the financial responsibility of the Girl Scout/family receiving the cookies.* 

- 1. Repeat the steps from above to get to the Transfer Order screen.
- 2. Change the Type of Transfer to **Girl to Girl** from the drop-down.
- 3. Click on the drop-down boxes under **To:** and **From:** to select the desired Girl Scout and click **Apply**.
- Enter the quantities in PACKAGES by variety and click Save.

You will receive a notification at the bottom of the screen that your order was successfully saved.

#### GIRL TO GIRL TRANSFERS (G2G) - BETWEEN DIFFERENT TROOPS

Sometimes Gil Scouts give other participants cookies that are not in the same troop – for example, siblings in different troops. In this case, transferring cookies ensures the proper Girl Scout gets credit for their sales, and that financial responsibility for the cookies is transferred between troops. To do this type of transfer there is a 3-step process as we must do a Girl to Troop Transfer, Troop to Troop Transfer, and then Troop to Girl Transfer.

## Step 1: Completed by the TPM of the Girl Scout giving the cookies.

- To transfer packages from one Girl Scout (Girl Scout A) to another (Girl Scout B) in a different troop, go to the **Orders tab** and select **Transfer Order** from the drop-down.
- Change the Type of Transfer by selecting Girl to Troop from the drop-down.
- 2. Click on the drop-down box under **From:** to select the desired Girl Scout and click **Apply**.
- 3. Enter the quantities in **PACKAGES** by variety and click **Save**. (This transfers the packages from Girl Scout A back to the troop.)
- 4. You will receive a notification at the bottom of the screen that your order was successfully saved.
- 5. Click Make Another Transfer.

## Step 2: Completed by the TPM of the Girl Scout giving the cookies.

 Change the Type of Transfer by selecting **Troop to Troop** from the drop-down.

- 2. Click on the drop-down box under **To:** to search for Girl Scout B's troop, type in the troop number, select it, and click **Apply**.
- 3. Enter the quantities in **PACKAGES** by variety and click **Save**.
- 4. You will receive a notification at the bottom of the screen that your order was successfully saved.

#### Step 3: Completed by the receiving Girl Scout's TPM

- 1. Go to the **Orders tab** and select **Transfer Order** from the drop-down.
- 2. The Type of Transfer defaults to **Troop to Girl**.
- 3. Click on the drop-down box under **To:** select Girl Scout B's name and click **Apply**.
- 4. Enter your quantities in **PACKAGES** by variety and click Save.

You will receive a notification at the bottom of the screen that your order was successfully saved.

Next you can choose **Manage Orders** to review your transfers or Make Another Transfer. Note: Cookies transferred this way become the financial responsibility of the Girl Scout/family receiving the cookies.

|                                    | Transfer Order<br>Central Standard Time |                     |
|------------------------------------|-----------------------------------------|---------------------|
| TYPE OF TRANSFER:<br>Girl to Girl  | • 2                                     |                     |
| From:                              |                                         | Re                  |
| SERVICE UNIT SU224                 | TROOP 1217                              | GIRL Aliyah Hall    |
| Contact: Dai                       | sy Low   555-123-4567   ilovecook       | ies@cookies.com     |
| To:                                |                                         | Re                  |
| SERVICE UNIT SU224                 | TROOP 1217                              | GIRL Abby Heidemann |
| Clear Quantities                   |                                         | PACKAGES            |
| Adventurefuls                      | \$0.00                                  |                     |
| Toast-Yay                          | 20.00                                   |                     |
|                                    | 30.00                                   | 0                   |
| Lemonades                          | \$0.00                                  | 0                   |
| Lemonades<br>Trefoil               | \$0.00<br>\$0.00                        |                     |
| Lemonades<br>Trefoil<br>Thin Mints | 50.00<br>50.00<br>50.00                 |                     |

#### **CUPBOARD TO TROOP TRANSFERS (C2T)**

Once your Planned Order is picked up and approved, it turns into a Cupboard to Troop Transfer in Smart Cookies, and the receiving troop will then get a confirmation email. It may take up to 48 hours for your order to show as transferred in Smart Cookies. If you do not see it after two business days, please contact us at <u>info@gsiowa.org</u>.

Note: All Cupboard to Troop Transfers become the financial responsibility of the receiving troop.

#### **TROOP TO CUPBOARD TRANSFERS (T2C)**

These are used to indicate when cookies have been exchanged. These transfers will be made by the Cupboard Manager and the troop will receive a confirmation email.

See the Cookie Program Kit for full policy on exchanging and returning cookies.

#### **ORDERING COOKIES**

Orders > Planned Orders

#### **PLANNED ORDERS**

The Planned Order process is how you receive more cookies from a local Cookie Cupboard. To guarantee product each week, all troops and Juliettes are required to enter a Planned Order in Smart Cookies.

PRO TIP! During Express Ordering, orders are placed in CASES only. For details surrounding Express Ordering, be sure to read that section of your Volunteer Guide.

- To place a Planned Order, go to the Orders tab and select Planned Order from the dropdown.
- 2. Select the desired **Cupboard** from the list shown on the left side of the screen and click **Continue**.
- 3. Select the desired **pick-up date** and click **Continue**.
- 4. Select the desired **pick-up time** and click **Save**.
- 5. Enter your quantities in **PACKAGES** by variety and click **Save**.
- 6. You will receive a notification at the bottom of the screen that your order was successfully submitted.
- 7. You may enter notes in the **Order Notes** field and print a receipt.

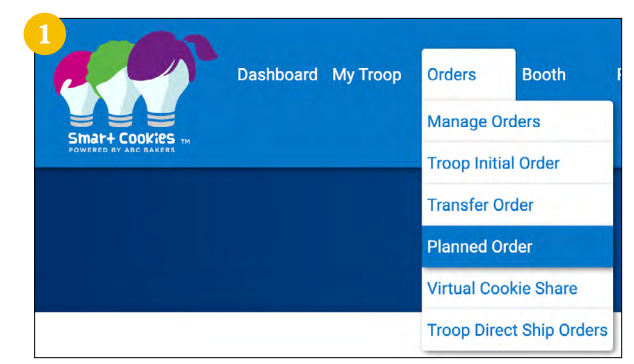

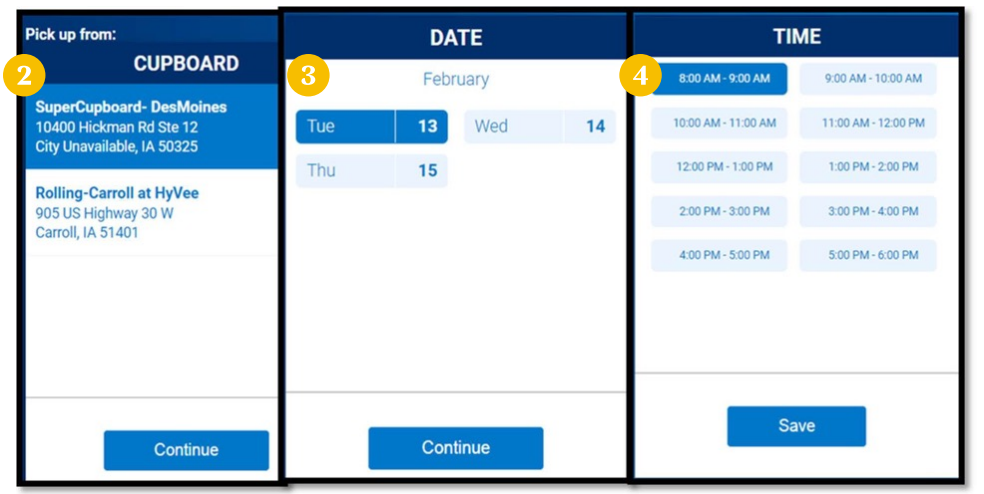

| Order Notes  |                 |  |
|--------------|-----------------|--|
| For Booth Th | is Weekend      |  |
|              |                 |  |
|              |                 |  |
|              | D Print Receipt |  |
|              | Grinnenecept    |  |
|              | Save            |  |

To review your Planned Orders, go to the Orders tab, and select Manage Orders. (You can narrow down the search parameter to only show Planned Orders.)

| ır all filters |                      |                                    |                                              |                                                                              |                                                                                                    |                                                                                                    |                                                                                                    |
|----------------|----------------------|------------------------------------|----------------------------------------------|------------------------------------------------------------------------------|----------------------------------------------------------------------------------------------------|----------------------------------------------------------------------------------------------------|----------------------------------------------------------------------------------------------------|
| ALL            | INITIAL ORDER        | PLANNED 🗸                          | RESTOCK                                      | TRANSFER -                                                                   | DAMAGED                                                                                                    | COOKIE SHARE                                                                                                 | DIRECT SHIP                                                                                                    |
|                |                      |                                    | REFINE                                       | SEARCH -                                                                     |                                                                                                    |                                                                                                    |                                                                                                    |
|                |                      |                                    | Apply Sear                                   | ch Parameters                                                                |                                                                                                    |                                                                                                    |                                                                                                    |
|                | r all filters<br>ALL | r all filters<br>ALL INITIAL ORDER | r all filters<br>ALL INITIAL ORDER PLANNED ✔ | r all filters<br>ALL INITIAL ORDER PLANNED - RESTOCK<br>REFINE<br>Apply Sear | r all filters<br>ALL INITIAL ORDER PLANNED ✓ RESTOCK TRANSFER ✓<br>REFINE SEARCH ✓<br>Apply Search Parameters | r all filters ALL INITIAL ORDER PLANNED ✓ RESTOCK TRANSFER ← DAMAGED REFINE SEARCH ← Apply Search Parameters | r all filters ALL INITIAL ORDER PLANNED  RESTOCK TRANSFER  DAMAGED COOKIE SHARE REFINE SEARCH  Apply Search Parameters |

Once your order has been picked up, the Cookie Cupboard Manager will approve your order. It may take up to two business days for your order to show as approved in Smart Cookies. If you do not see it after two business days, ease contact us at info@gsiowa.org.

The Planned Order becomes a Cupboard to Troop Transfer, which you will be able to view on your Manage Orders page.

Once the order is approved, the packages will then be available for you to transfer to girls. Do not transfer packages from your Planned Order to girls in your troop before you have picked up your order.

#### **COOKIES DONATIONS**

Orders > Virtual Cookie Share

#### VIRTUAL COOKIE SHARE

Virtual Cookie Share is used to track troop donations towards participation in GSGI's Virtual Cookie Share Program. For each \$6 donation by customers, the TPM assigns one Virtual Cookie Share in Smart Cookies to a girl.

GSGI donates Virtual Cookie Share cookies to various non-profit organizations across our council, including food banks, shelters, and military organizations. Virtual Cookie Share cookies do not come from your troop inventory.

- 1. To record a Virtual Cookie Share, go to the **Orders tab**, and select **Virtual Cookie Share** from the drop-down.
- 2. Enter the quantities in **PACKAGES** by girl and click **Save**.

Each Girl Scout that has at least six Virtual Cookie Share donations credited to them will receive the Virtual Cookie Share patch.

#### LOGGING VIRTUAL COOKIE SHARE USING THE SMART BOOTH DIVIDER

If a troop receives Virtual Cookie Share donations at a booth sale, the Smart Booth Divider can be used to record the Virtual Cookie Share donations. Virtual Cookie Share is recorded under CShare.

See <u>page 12</u> for more information on how to use the Smart Booth Divider.

#### **TROOP COOKIE DONATION**

Your troop can also choose to use your troop's cookie inventory for donations to local charities or organizations. Troop Cookie Donations are separate from Virtual Cookie Share. For Troop Cookie Donations, you will need to transfer the donated cookies to participants in the troop, as a Troop to Girl Transfer in Smart Cookies, just like any other cookies they sold.

| Dashboard My Tr<br>Smart Cookies<br>WERED BY ARC BAKERS | oop     Orders     Booth       1     Manage Orders       Troop Initial Order       Transfer Order       Planned Order       Virtual Cookie Share |
|---------------------------------------------------------|----------------------------------------------------------------------------------------------------|
|                                                         | Troop Direct Ship Orders                                                                                                    |
| 0                                                       | Packages                                                                                                    |
| Name                                                    | Total                                                                                                    |
| Juliette Low                                            | 4                                                                                                    |
| Total                                                   | 4                                                                                                    |
| Order notes<br>Type here (250 Characters max)           |                                                                                                    |
| Save                                                    |                                                                                                    |

## **Booth Sales**

The benefit to entering cookie booths in Smart Cookies is that it will be entered in to the "Find Cookies!" tool on girlscoutsiowa.org and on girlscoutcookies.org. Customers will be able to find your booth sale by typing in their ZIP code.

#### **COUNCIL-SECURED BOOTHS**

Booths > Schedule Booths

#### PREMIUM AND NON-PREMIUM COUNCIL-SECURED BOOTHS

To give all troops an equal chance to have a time slot at Council-Secured Booths that are highly requested, we have made some locations Premium. These booths will be indicated with a 'P' to the right. Premium locations have additional restrictions on the number of time slots a troop can win in the lottery or pick up in First Come, First Serve (FCFS). See your Volunteer Guide for more details.

Jordan Creek Mall 101 Jordan Creek Parkway West Des Moine, IA, 50266 Hobby Lobby - Haymarket Mall 4080 Merle Hay Road Des Moines, IA, 50310 m

#### **BOOTH LOTTERY**

The Booth Lottery is the randomized way troops can request to sign up for time slots at Council-Secured Booths. Troops sign up for five potential time slots. Troops are not guaranteed any spots but may be awarded up to three, only one of which can be a Premium location. For cookie booths happening the first weekend of the program, you must plan to order cookies to stock this booth during your Troop Initial Order. You can place additional Planned Orders for cookies as needed. Troops must bring their own cookies to all booths. Booths are not pre-stocked.

- 1. To submit a Booth Lottery request, go to the **Booth tab**, and select **Schedule Booths** from the drop-down.
- 2. Use the Search feature to find a booth location or scroll through the list shown on the left side of the screen.
- 3. Click on the desired booth location to bring up a calendar of available dates for that location (available dates are blue).
- 4. Select the desired **date**.
- 5. Select the desired **time slot**.
- 6. Click Save.

Repeat this process to request additional locations/dates/times.

Troops will receive a confirmation email from <u>noreply@abcsmartcookies.com</u> if they win any lottery booths. This email will be sent to the TPM's email address.

To review your requested booths, go to the **Booth tab** and then **My Reservations**.

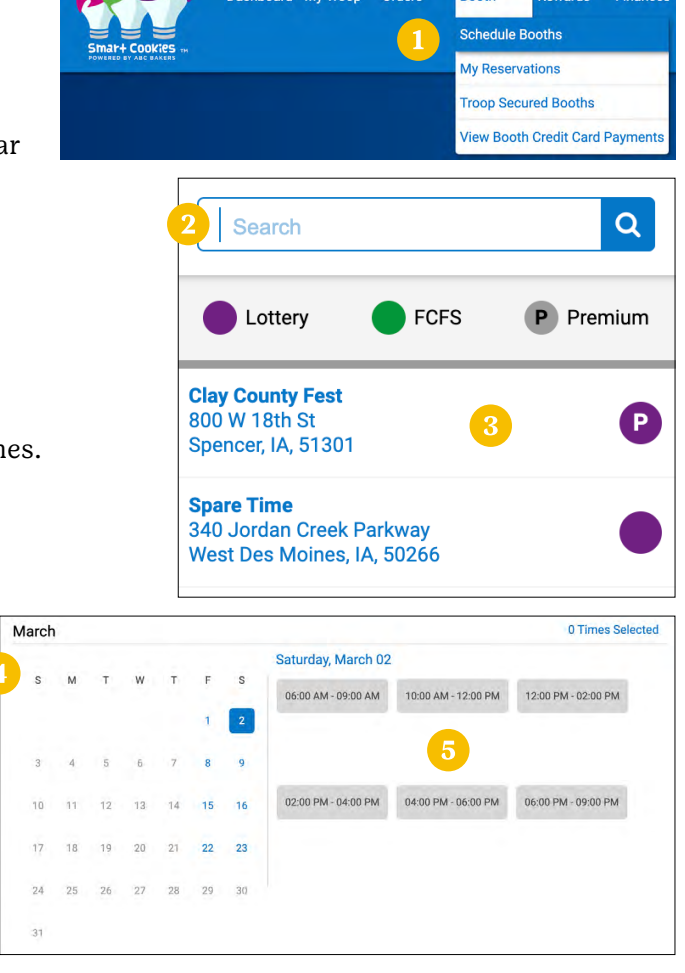

Dashboard My Troop

Orders

Booth

Rewards

Financ

#### FIRST COME, FIRST SERVE (FCFS)

In the event a Council-Secured Booth time slot is not assigned during the lottery or locations are added after the lottery runs, troops may select up to three booth sale time slots (one of which can be Premium) on a first-come, first-served basis. Be sure to check the deadlines for the different waves of the FCFS process.

After the last wave has opened for all Council-Secured Booths, any Girl Scout can reserve a Council-Secured Booth by asking their TPM to reserve it for them. Because that Girl Scout would be utilizing her on-hand cookies and not troop cookies, the Girl Scouts should take payments on her personal Digital Cookie app.

- 1. To submit a FCFS request, go to the **Booth tab**, and select **Schedule Booths**.
- 2. Use the Search feature to find a booth location or scroll through the list shown on the left side of the screen.
- 3. Click on the desired booth **location** to bring up a calendar of available **dates** for that location (available dates are blue).
- 4. Select the desired **date**.
- 5. Select the desired **time slot**.
- 6. Click Save.

Troops will receive a confirmation email from <u>noreply@abcsmartcookies.com</u> when the FCFS booth is accepted. This email will be sent to the TPM's email address.

To review your requested booths, go to the **Booth tab** and then **My Reservations**.

#### **EDITING BOOTH DETAILS**

Booths > My Reservations

All booth reservations logged in the system (Lottery, FCFS and Troop-Secured Booths) can be found under the My Reservations tab.

#### **REVIEWING REQUESTED LOTTERY, FCFS, AND TROOP-SECURED BOOTHS**

- 1. To review your requested booth sales, go to the **Booth tab** and select **My Reservations**.
- 2. Use the Search feature to find the desired booth request or scroll through the list shown.
- 3. Scroll to the right using the scroll bar under the list of booths to see additional information such as booth type and status.
- 4. Click the three vertical dots to the far right to view booth details (to add additional timeslots and/or edit booth information), use the Smart

Booth Divider or remove the reservation, as needed.

| Search                                                                      | Q         |
|-----------------------------------------------------------------------------|-----------|
| Lottery FCFS                                                                | P Premium |
| Clay County Fest<br>800 W 18th St<br>Spencer, IA, 51301                     | P         |
| <b>Spare Time</b><br>340 Jordan Creek Parkway<br>West Des Moines, IA, 50266 | •         |

| March | 1  |    |    |    |    |    |                     |
|-------|----|----|----|----|----|----|---------------------|
|       |    |    |    |    |    |    | Saturday, March 0   |
| S     | м  | т  | W  | Т  | F  | S  | 11:00 AM - 01:00 PM |
|       |    |    |    |    | 1  | 2  |                     |
| 3     | 4  | 5  | 6  | 7  | 8  | 9  |                     |
| 10    | 11 | 12 | 13 | 14 | 15 | 16 |                     |
| 17    | 18 | 19 | 20 | 21 | 22 | 23 |                     |
| 24    | 25 | 26 | 27 | 28 | 29 | 30 |                     |
| 31    |    |    |    |    |    |    |                     |

|                                           | Dashboard My Troop | Orders | Booth                | Rewards Finances        |  |
|-------------------------------------------|--------------------|--------|----------------------|-------------------------|--|
| Smart Cookies                             |                    |        | Schedule Booths      |                         |  |
| SMAR+ COOKIES TH<br>POWERED BY ABC BAKERS |                    |        | My Reservations      |                         |  |
|                                           |                    |        | Troop Secured Booths |                         |  |
|                                           |                    |        | View Boo             | th Credit Card Payments |  |

|            | ZIP CODE 🛛 🔻 | DATE             | TIME 🔫              | PREMIUM T |         | STATUS 🔻  | QTY SOLD      | TOTAL \$           |
|------------|--------------|------------------|---------------------|-----------|---------|-----------|---------------|--------------------|
| Altoona    | 50009        | Sunday, Mar 10   | 04:00 PM - 06:00 PM |           | LOTTERY | REQUESTED | Booth Details | Remove Reservation |
| Des Moines | 50310        | Saturday, Mar 16 | 10:00 AM - 12:00 PM |           | LOTTERY | REQUESTED | 0             | 0 (                |

#### ADDING ADDITIONAL TIMES TO BOOTH LOCATIONS ALREADY ENTERED IN SMART COOKIES

If you have already entered a Troop-Secured Booth location in Smart Cookies but need to add more time slots, you will need to add those times to your existing location. If you try entering in the booth information in again, you will get an error message that says, "The booth address has already been requested by your troop."

- 1. To add more time slots to a Troop-Secured Booth location already in the system, go to the **Booth tab**, and select **My Reservations** from the drop-down.
- 2. Use the Search feature to find the desired booth request or scroll through the list shown.
- 3. Scroll to the right using the scroll bar under the list of booths to see additional information such as booth type and status.
- 4. Click the **three vertical dots** to the far right to and click **Booth Details**.
- 5. Click on the **Appointment Times tab** and then **Request Appointment Time**.
- 6. Enter the Date, Start Time, and End Time, and click **Save**.
- 7. You MUST click Request Troop Secured Booth to finish the process, or the newly added date and time won't save. Once requested, you'll receive a notification on the bottom of the screen that says, "Successfully requested Troop-Secured Booth."

#### **SMART COOKIE DIVIDER**

The Smart Booth Divider is a great way to give credit to girls who have sold during a booth.

- To use the Smart Booth Divider, go to the Booth tab and select My Reservations from the drop-down.
- 2. Use the Search feature to find the desired booth or scroll through the list shown.
- 3. Scroll to the right using the scroll bar under the list of booths.
- 4. Click the **three vertical dots** to the far right and select **Smart Booth Divider**.
- 5. Enter the quantities in **PACKAGES** by variety that was sold during the booth.
- 6. Click Save and Distribute Sales.
- 7. Select the Girl Scouts who sold at the booth, click **Continue**.

The packages will automatically be divided evenly between all Girl Scouts selected. If there are any varieties that were not able to be distributed evenly, they will be highlighted RED, and you will choose which participant gets those extra packages. You may also edit any of the amounts for any of the Girl Scouts present at the booth.

8. Once the packages have been distributed, click Save.

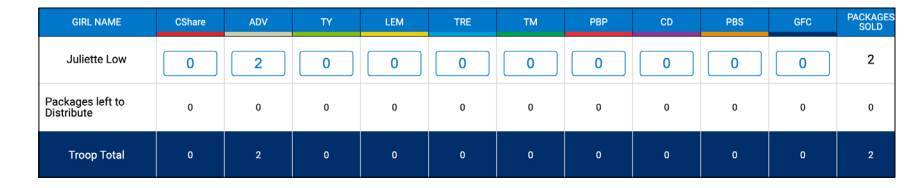

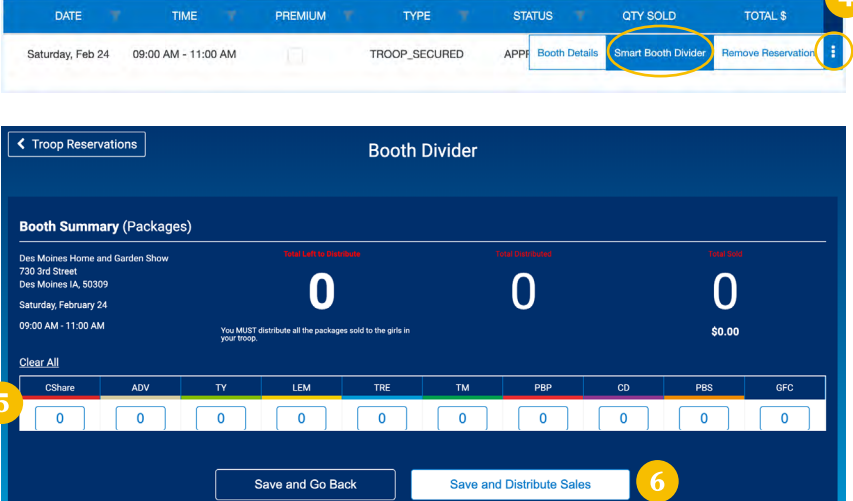

| elect Troop Girls                                            | ×        |
|--------------------------------------------------------------|----------|
| Select Girls from your Troop to distribute the cookies sold. | al Al    |
| Search                                                       |          |
| Juliette Low                                                 | <b>~</b> |
|                                                              |          |
| Q                                                            |          |
|                                                              |          |
|                                                              |          |
| Cancel                                                       |          |

#### **EDITING THE SMART BOOTH DIVIDER**

- 1. To edit the Smart Booth Divider after you have already completed the steps above, go to the Booth tab and select My Reservations from the drop-down.
- 2. Use the Search feature to find the desired booth request or scroll through the list shown.
- 3. Scroll to the right using the scroll bar under the list of booths.
- 4. Click the **three vertical dots** to the far right and select **Smart Booth Divider**.
- 5. Make the necessary edits:
  - Click Edit Booth Sales if you need to edit the quantities sold during the booth.
  - Click Edit Girls if you need to add or remove girls who sold at the booth sale.

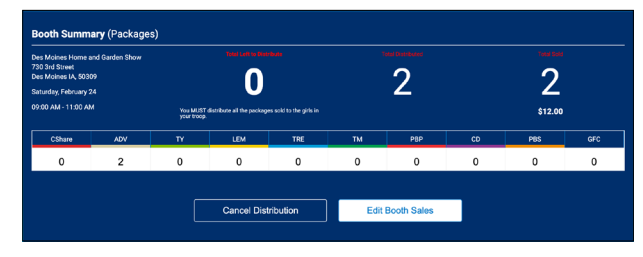

#### **TROOP-SECURED BOOTHS**

#### *Booths > Troop Secured Booths*

- To schedule a booth, go to the Booth tab, and select Troop-Secured Booths from the drop-down.
- 2. Enter the Booth Information. The troop contact information should be the volunteer who set up the booth.
- 3. Click **Save** after entering the booth location and contact information.
- 4. You will be redirected to the Appointment Times tab where you will request appointment times by selecting **Request Appointment Time**.
- 5. Enter the Date, Start Time, and End Time, and click **Save**.
- 6. You MUST click Request Troop-Secured Booth to finish the process, or the location won't be saved.
  Once requested, you'll receive a notification on the bottom of the screen that says, "Successfully requested Troop-Secured Booth."
- 7. Your request will be sent to GSGI for approval. The booth location will say "pending" until the location has been approved.
- 8. Once the request is approved, a confirmation email from <u>noreply@</u> <u>abcsmartcookies.com</u> will be sent to the email address provided under the troop contact listed for the booth. Please note: It may take up to a week for your booth sale to be approved.
- 9. To review your requested booths, go to the **Booth tab** and then **My Reservations**.

*NOTE: Virtual Booths are housed in Digital Cookie this year. Please see* <u>digitalcookie.girlscouts.org/help</u> for more details.

| Address                                                                                                    | Booth Information                                                                                                    | Appointment Times                                                                                                    |
|----------------------------------------------------------------------------------------------------|----------------------------------------------------------------------------------------------------|----------------------------------------------------------------------------------------------------|
| in view Sites Kanne (give) Sites Kanne (give) Sites Kanne (give) Sites Kanne (give) Sites Kanne (give) Sites Kanne (give) Sites Kanne (give) Sites (give) Sites (                                                                                                    | Address                                                                                                    |                                                                                                    |
| Store Name       Bari Loare Advance       TOOP Contact       Bari Loare       Toop Contact       Toop Contact       Toop Contact       Bari Loare       Toop Contact       Data       Toop Contact       Bari Loare       State       State                                                                                                    | Store Name                                                                                                    |                                                                                                    |
| Izara Menen Garaal Izara Menen Garaal Izara Menen Garaal Izara Menen Garaal Izara Menen Garaal Izara Menen Izara Menen Izara M                                                                                                    | Store Name                                                                                                    |                                                                                                    |
| In a former of the second second seco                                                                                                    | Location Information (Optional)                                                                                                    |                                                                                                    |
| ID14 Gard Manual     ID14 Gard Manual       ID14 Gard Manual     ID14 Gard Manual       ID14 Gard Manual     ID14 Gard Manual       Image or Manual     ID16 Gard Manual       Image or Manual     ID16 Gard Manual       Image or Manual     ID16 Gard Manual       Image or Manual     ID16 Gard Manual       Image or Manual     Image or Manual       Image or Manual     Image or Manual       Image or Manual     Image or Manual       Image or Manual     Image or Manual       Image or Manual     Image or Manual       Image or Manual     Image or Manual       Image or Manual     Image or Manual       Image or Manual     Image or Manual       Image or Manual     Image or Manual                                                                                                    |                                                                                                    |                                                                                                    |
| her lander states<br>I 234 Mate Street<br>Toop Contact<br>Troop Contact<br>Troop Contact |                                                                                                    |                                                                                                    |
| C23 Express     Construct     Construct     Construc                                                                                                    | Break Freezenine Address                                                                                                    |                                                                                                    |
| Troop Contact                                                                                                    | 1234 Main Street                                                                                                    |                                                                                                    |
| Anytown       Sec     Tar See       Invariant     Social       Topo Contact     Location Contact       Sec     Neutricer       Top Constant     Location Contact       Sec     Neutricer       Top Constant     Location Contact       Sec     Neutricer       Top Constant     Location Contact       Sec     Neutricer       Top Constant     Location Contact       Construct     Location Contact       Data     Def Construct       Construct     Def Construct       Markinger     Def Construct       Markinger     Def Construct       Markinger     Def Construct       Markinger     Def Construct                                                                                                    | Similar d On                                                                                                    |                                                                                                    |
| ince 2008  Store 2008  Store 200  Store 200  Stor                                                                                                    | Anytown                                                                                                    |                                                                                                    |
| Inva                                                                                                    | State Zip Code                                                                                                    |                                                                                                    |
| Troop Contact  Troop Contact  Troop                                                                                                    |                                                                                                    |                                                                                                    |
| Texture for an analysis of the former for the former for the former for the former former for                                                                                                    | Itoma • 50322                                                                                                    | Location Contact                                                                                                    |
| Dany Low Indexed<br>Catagoog Banal Com Para Dana Dana Dana Dana Dana Dana Dana D                                                                                                    | Ioma         50322           Troop Contact         Troop Norter           Troop Costes Manager         1164                                                                                                    | Location Contact                                                                                                    |
| Feed General<br>General Control<br>General Control<br>Revolution<br>Revolution                                                                                                    | Iona constant regional constant regional constan                                                                                                    | Location Contact                                                                                                    |
| Casylow@enal.com                                                                                                    | Troop Contact Troop Contact Troop Contact Troop Contact Troo Const Unage Troo Const Unage Troo Const Unage Troo Const Unage Lear Sector Lear Sector Troop Lear Sector Troop Le                                                                                                    | Location Contact                                                                                                    |
| Row Nuclear Poor Nuclear                                                                                                    | lova 2 50322 Troop Contact See Troop Contact See                                                                                                    | Location Contact                                                                                                    |
|                                                                                                    | leva 2 59322 Troop Contact Info Construct Info Const Info Const In                                                                                                    | Location Contact                                                                                                    |
|                                                                                                    | lowa constant<br>Troop Contact<br>See the set of the set of                                                                                                    | Location Contact                                                                                                    |
|                                                                                                    | Invia 0 5032<br>Troop Contact<br>Troo Costs Alenger 1 104<br>Trac Costs Alenger 1 104<br>Trac tree Invited 104<br>Castyour Invited 104<br>Castyour Invited 104<br>Castyo | Location Contact  No  Fee Intere Lantere  Peer lanter  Peer lanter Peer lanter Peer lanter Peer lanter Peer lanter Peer lanter Peer lanter Peer lanter Peer lanter Peer lanter Peer lanter Peer lanter P |
|                                                                                                    | Inver 2 59322 Troop Contact Troop Contact Tr                                                                                                    | Location Contact                                                                                                    |
| Non-ry Sawi is may do body to the "supple suppresentation".                                                                                                    | levra 2 59322 Troop Contact Set Trac Coss Manager Tradition Set Tradition Set Tradition Tradition Traditio                                                                                                    |                                                                                                    |
| alar ng Saori kangé na kala kalé ng pogyonentinang hag anna ditek.                                                                                                    | International Constraints of the second second seco                                                                                                    | Location Contact  Re  Re  Re  Re  Re  Re  Re  Re  Re  R                                                                                                    |
| An ing that it was possible in the integration of the possible of the integration of the possible of the integration of the possible of the integration of the possible of the integration of the possible of the integration of the possible of the integration of the possible of the integration of the possible of the possible of the pos                                                                                                    | Itema                                                                                                    |                                                                                                    |
| i dhu ng Caolin aay fa kadin kalen taga tenggomentme ng taga ana caned.                                                                                                    | leva 2 5932 Troop Contact Trac Costs Marger Trac Costs Marger Trac Costs Marger Trac Costs Marger Trac Costs Marger Trac Costs Marger Trac Costs Trac Costs Marger Trac Costs Trac Costs Marger Trac Costs Trac Costs Marger Trac Costs Trac Costs Marger Trac Costs Trac Costs Marger Trac Costs Trac Costs Trac Co                                                                                                    | Location Contact  Re Reference Reference Refer |
| Xou is that it ways it was in the interview of the interview of the i                                                                                                    | Inona o 50022                                                                                                    |                                                                                                    |
| Xou ng tau'n sawy ta kata na ang ta gaponanoan ng hag aunosatat      Boph Troops                                                                                                    | terna e 50322  Troop Contact  Tre Com Annue of the second of the second                                                                                                    |                                                                                                    |
| Advances associate associate and the above frequency associated                                                                                                    | Iona 2 5032                                                                                                    | Location Contact  Re Reference Reference Refer |

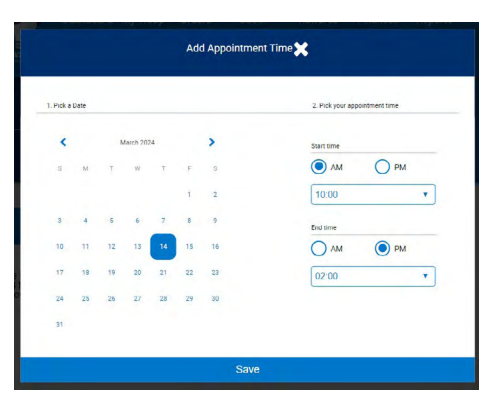

### **CREDIT CARD PAYMENTS**

#### Booths > View Booth Credit Card Payments

To see orders received, navigate to the Booths menu and select View Booth Credit Card Payments. These will be all digital transactions from traditional booths and virtual booths.

NEW: Booth digital transactions will be processed in Digital Cookie. Please see <u>digitalcookie.girlscouts.org/help</u> for more details.

## **Rewards**

#### **TROOP PROCEED PLANS, REWARD PLANS, AND RECOGNITION ORDERS**

#### *Rewards > Recognition Order*

Before placing your Recognition Order, you will need to make sure that you have selected the right Proceed Plan and Reward Plan for your troop, all Troop to Girl Transfers are completed, Virtual Cookie Share orders are placed, and the total packages transferred to each Girl Scout is correct. You can verify these numbers using the following reports:

- ∧ Proceed Plan: Troop Balance Summary
- ∧ Main Reward Plan: Troop Balance Summary
- ▲ Total Packages per Girl: Girl Cookie Total Summary. The number of packages that each Girl Scout has sold is the number that will correspond with their recognitions and Cookie Dough.
- ∧ Virtual Cookie Share: Troop Balance Summary

#### SELECTING A PROCEED PLAN

Troops and Juliettes will need to choose from one of two proceed plans. When you select at this level you are deciding whether your troop or Juliette will be opting-in to earn rewards (whether it's an item or Cookie Dough) or opting-out completely (to earn additional Troop Proceeds/Program Credits). Select from the following proceed plans:

- ➤ The Main Rewards Plan: This is the default plan. Troops earn Troop Proceeds and Juliettes earn Juliette Program Credits, plus the Girl Scouts earn Cookie Dough based on the number of packages sold AND collect reward items or additional Cookie Dough as levels are reached.

For more details on each plan, see the Cookie Program Kit or the Juliette Program Guide.

- 1. To choose your proceed plan, go to the **My Troop tab**, and select **Troop Information** from the drop-down.
- 2. Select the desired **Proceed Plan** from the drop-down. The Main Proceed Plan is the default choice.
- 3. Click **Update Information** at the bottom of the screen to save your choice.

Everyone, including Juliettes, will still be able to earn Instant Rewards, patches, 700 Club at Adventureland, 1500+ reward level, and CEO Party if earned, regardless of proceed and reward plan selected.

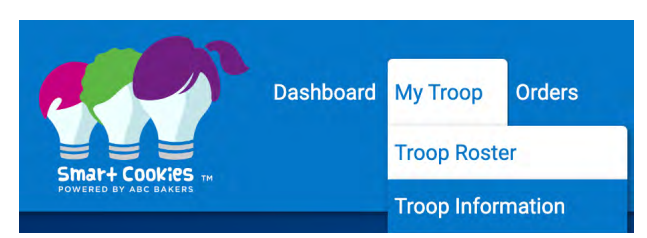

| Froop Informatio       | on             |                                          |
|------------------------|----------------|------------------------------------------|
| Girls Active*          | Girls Selling* | Expected Number of Girls Selling (0-999) |
| 1                      |                |                                          |
| Troop Number           |                | Level                                    |
| 709                    |                | Group                                    |
| Proceed Plan*          |                |                                          |
| Troop Proceed          | S              | <b>•</b>                                 |
| Main Recognition Plan  |                |                                          |
| Main Reward F          | Plan           | <b>v</b>                                 |
| Troop Recognition Plan |                |                                          |

#### ASSIGNING A REWARD PLAN TO GIRL SCOUTS (TROOP LEVEL)

Troops and Juliettes will need to choose from one of two Reward Plans. Select a Reward Plan for ALL members in the troop, based on their preference for rewards items and/or bonus Cookie Dough, or opt-out of all cumulative rewards and Cookie Dough to receive either the tech or experience reward item. See the Troop Rewards Panel or Juliette Rewards Panel for details on what items are earned at each level. You can adjust this for each individual Girl Scout (see directions below) if not everyone in your troop wants to select the same Reward Plan option. Select from the following Rewards Plans:

▲ Main Reward Plan: This is the default reward plan. Rewards within the Main Reward Plan are cumulative, and girls earn the items and/or bonus Cookie Dough at each level they reach.

They also earn Cookie Dough based on the number of packages sold. Girl Scouts must select either Cookie Dough or items at each reward level, mixing and matching Cookie Dough with reward items if they choose. Therefore, a reward item or Cookie Dough selection must be made at each reward level for each earner. These selections can be made when you place the Recognition Order for the troop at the end of the program.

Opt-Out Reward Plan: Girl Scouts who sell 1000+packages may select the Opt-Out Reward Plan instead of the Main Reward Plan. With this plan, the participant opts-out of all reward items AND Cookie Dough. Girl Scouts who choose the Opt-Out Reward Plan will start earning Cookie Dough at 1050 packages! See the Reward Panel for details on what items are offered at specific levels.

#### ASSIGNING A REWARD PLAN TO GIRL SCOUTS (INDIVIDUAL LEVEL)

You can adjust or select a reward plan for each Girl Scout, based on their preference for rewards items and/or bonus Cookie Dough. See the Troop Rewards Panel or Juliette Rewards Panel for details on what items are earned at each level.

- To assign a Rewards Plans to a Girl Scout, go to the My Troop tab, and select Troop Roster from the drop-down.
- 2. Find the desired Girl Scout and **double click** on their name. (You may also click on the pencil to the right.)
- 3. Select the desired **Main Recognition Plan** from the drop down. The Main Reward Plan is the default choice.

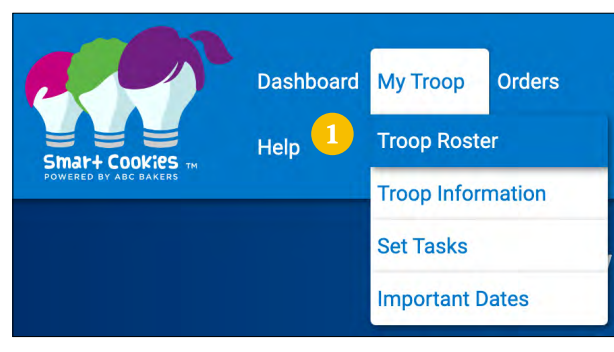

4. Click Save.

Girl Scouts who choose the Opt-Out Reward Plan are still eligible for Instant Rewards, patches, Adventureland 700 Club Celebration, 1500+ main reward level, and CEO Party, if earned.

| Drag a column he | ader here to group b | y that colu | mn         |             |           |         | X        | Ð     | Q Search | kur-  |
|------------------|----------------------|-------------|------------|-------------|-----------|---------|----------|-------|----------|-------|
| District 🖤       | Service Unit         | Troop 🔻     | First Na 🕎 | Last Name 👎 | GSUSAID   | Grade 👎 | Parent 7 | Email | 7        | GSU 👎 |
| a                | Q                    | Q           | Q          | Q           | Q         | Q       | Q        | Q     |          | Q     |
| 2                | SU551                | 709         | Juliette   | Low         | 107723709 | Six     |          |       |          | 1 (2  |

| Update Troop Girl  |              |                        |
|--------------------|--------------|------------------------|
| Girl GSUSA ID:*    | First Name:* | Last Name:*            |
| 107723709          | Juliette     | Low                    |
| Troop:*            | Nickname:    | Main Recognition Plan: |
| 709                | <b>v</b>     | Main Reward Plan       |
| Grade Level:*      | Apparel:     | Socks:                 |
| Six                | <b>v</b>     |                        |
| Parent Information |              |                        |
| First Name         | Last Name    | Email                  |
|                    |              |                        |
| Street             | Suite        |                        |
|                    |              |                        |
| City               | State        | Zip                    |
|                    |              | 4 Save Ca              |

#### **CREATING AND PLACING THE RECOGNITION ORDER**

After cookies have been transferred down to the participants, EVERY TROOP AND JULIETTE will need to create a Recognition Order, so the appropriate rewards and patches are ordered. The reward screen will populate the rewards each Girl Scout has earned according to the number of packages that have been transferred to her.

- Go to the **Rewards tab** and select **Recognition** Order from the drop-down.
- 2. Select the **Order Type** from the drop down where it says **Select Recognition Order**. The only option should be Main.
- 3. Click on the desired Girl Scout by selecting the **arrow** on the right side of the screen to have their rewards calculate.
- 4. If there is anything that needs attention, such as choosing a reward at a level or needing a t-shirt size, a red triangle with an exclamation point will appear.

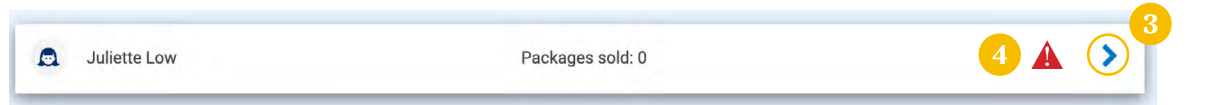

- 5. To request the 1st Cookie Sale, Cookie Booth or Sister Selling patches, click on the **Extras** tab and check the box. These are ordered 'on your honor.'
- 6. Click **Save** at the bottom of the screen.
- 7. Repeat this process for each Girl Scout.

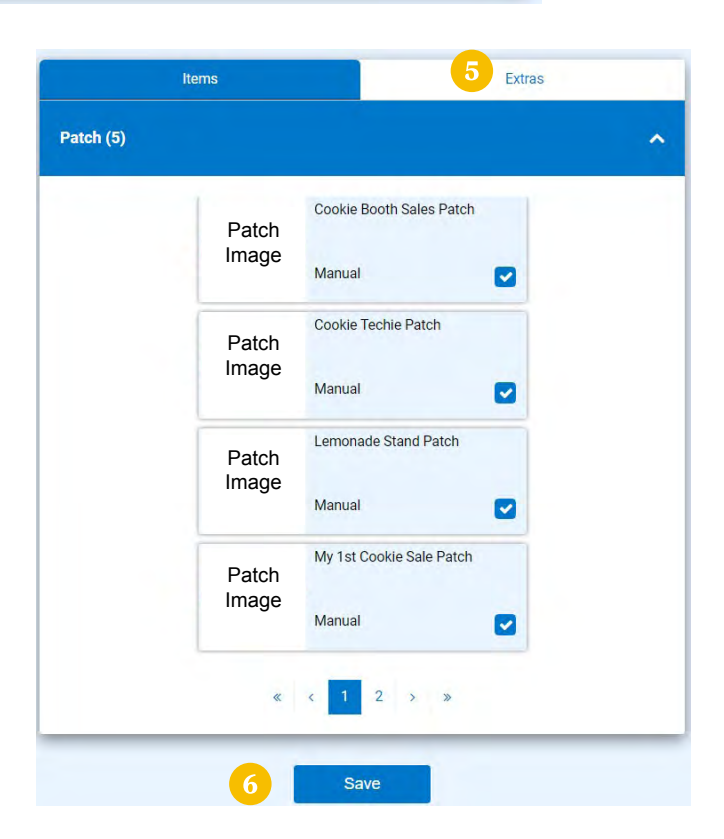

#### SOME ADDITIONAL NOTES ABOUT RECOGNITION ORDERS:

**Do not commit the Recognition Order.** Once the order has been committed, no changes can be made. Girl Scouts of Greater Iowa will commit all orders after the deadline has passed. All that you as TPM needs to do is click Save and GSGI will do the rest!

Once you create the Recognition Order for the first time, you will need to select Manage Recognition Orders, under the Rewards tab, to be able to see your order and make any edits if needed.

17

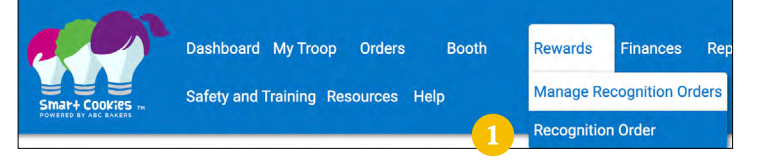

Select Recognition Order

**Recognition Order** 

Troop: 709

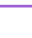

## **Tracking Finances**

#### **TROOP TRANSACTIONS**

#### Finances > Financial Transactions > Troop Transactions

Only GSGI has access to enter financial transactions for payments made by the troop. You will see these under the Troop Transactions tab under Financial Transactions. You'll most often see two transactions: ACH Deposits, indicating money received by GSGI from the auto withdrawals, and Direct Ship Direct Deposit, from online sales through Direct Ship.

#### **GIRL TRANSACTIONS**

#### Finances > Financial Transactions > Girl Transactions

After you have given out the Troop Initial Order, each Girl Scout/family should be turning in money before they get more cookies. Smart Cookies gives you the ability to track each Girl Scout's payments within the system. **This is an optional tool for your convenience – tracking Girl Scouts' finances in Smart Cookies is not required.** 

Booth

Orders

Y Service Unit Y Troop Y Bank

Rewards

T Date

Q

Finances

Туре

Ē.

Reports

x p

Amount

**Financial Transactions** 

Cookies

Q Search

Ref #

Safety and Training

Dashboard My Troop

Resources Help

Manage Financial Transactions

Drag a column header here to group by that column

Troop Transactions Girl Transactions

Transaction # 🝸 District

- To add a payment received from a Girl Scout/family, go to the Finances tab, and select Financial Transactions from the drop-down.
- 2. Click on the **Girl Transactions tab**.
- 3. Click on Add Girl Transaction.
- 4. Select the desired Participant, Type, and Payment Method.
- 5. Enter in the Transaction Date and Amount.
- 6. Use the Reference field as you see fit.
- 7. The Notes section can be useful to remind yourself where you collected the money and who gave it to you.
- Add Girl Transaction Girt 4 Juliette Low Type\* Select Transaction Type Payment Method\* None Transaction Date\* 5 Table Amount\* Reference Style Close 8 Style Close

- 8. Click Save.
- 9. You will receive a notification at the bottom of the screen that your financial transaction was successfully created.

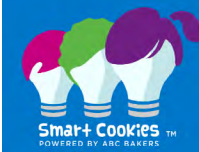

This page walks you through the remaining drop down menus in Smart Cookies.

Booth

## Reports

#### **CURRENT**

#### *Reports > Current*

A variety of reporting is available. Favorites include:

- ∧ Troop Balance Summary
- ∧ Girl Balance Summary
- Girl Cookie Total Summary
- ∧ Transfer Order Summary
- ▲ Troop Initial Order

#### ARCHIVE

Reports > Archive

Archive information is available for the past three seasons.

## **Safety and Training**

Safety and Training > Smart Cookies Training

ABC created PowerPoint and YouTube videos breaking down ways to use Smart Cookies to build your cookie business, track goals, and connect with customers.

Safety and Training > Safety

Review safety information to ensure participants, parents, and volunteers are familiar with the Girl Scout Program Safety Resources for cookie sellers.

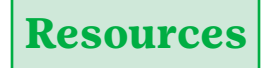

#### Resources

Download printable resources, training materials, and digital art to boost cookie sales. You can also find the Allergen Flyer, and Rally Guide.

## Cookies

#### Cookies

Learn more about your favorite cookies, including ingredient lists and nutrition facts.

## Help

Help

#### **NEED HELP USING THE SMART COOKIES PLATFORM?**

Call: 855-444-6682 Email: <u>ABCSmartCookieTechSupport@</u> <u>hearthsidefoods.com</u>

#### **QUESTIONS ABOUT ABC COOKIES?**

Email: <u>ABCSmartCookieBakers@hearthsidefoods.com</u> Visit: <u>Cookie FAQs</u>